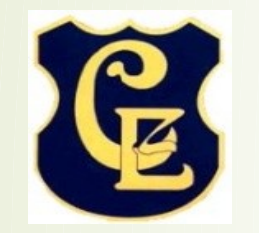

COLEGIO PARTICULAR POLITÉCNICO EYZAGUIRRE "Por sobre todos los saberes, está el saber ser persona Departamento de Orientación

Objetivo Informar y acompañar en el proceso de inscripción Prueba de Transición a las Universidades (PDT-PTU) y diagnosticar si requieren información de FUAS.

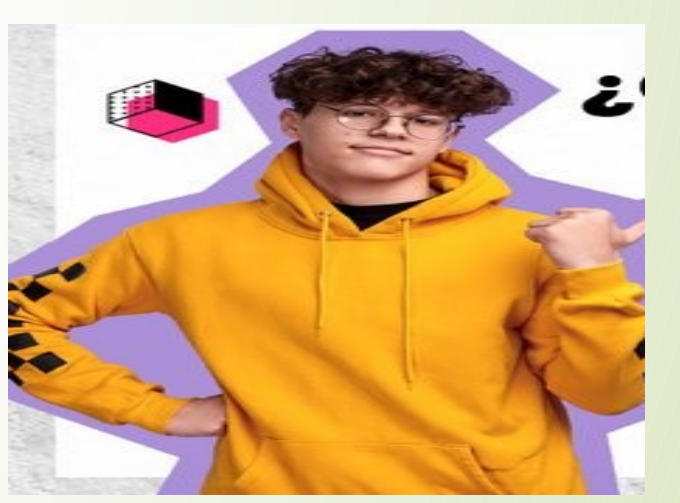

## Esto aparece en la página para realizar el proceso

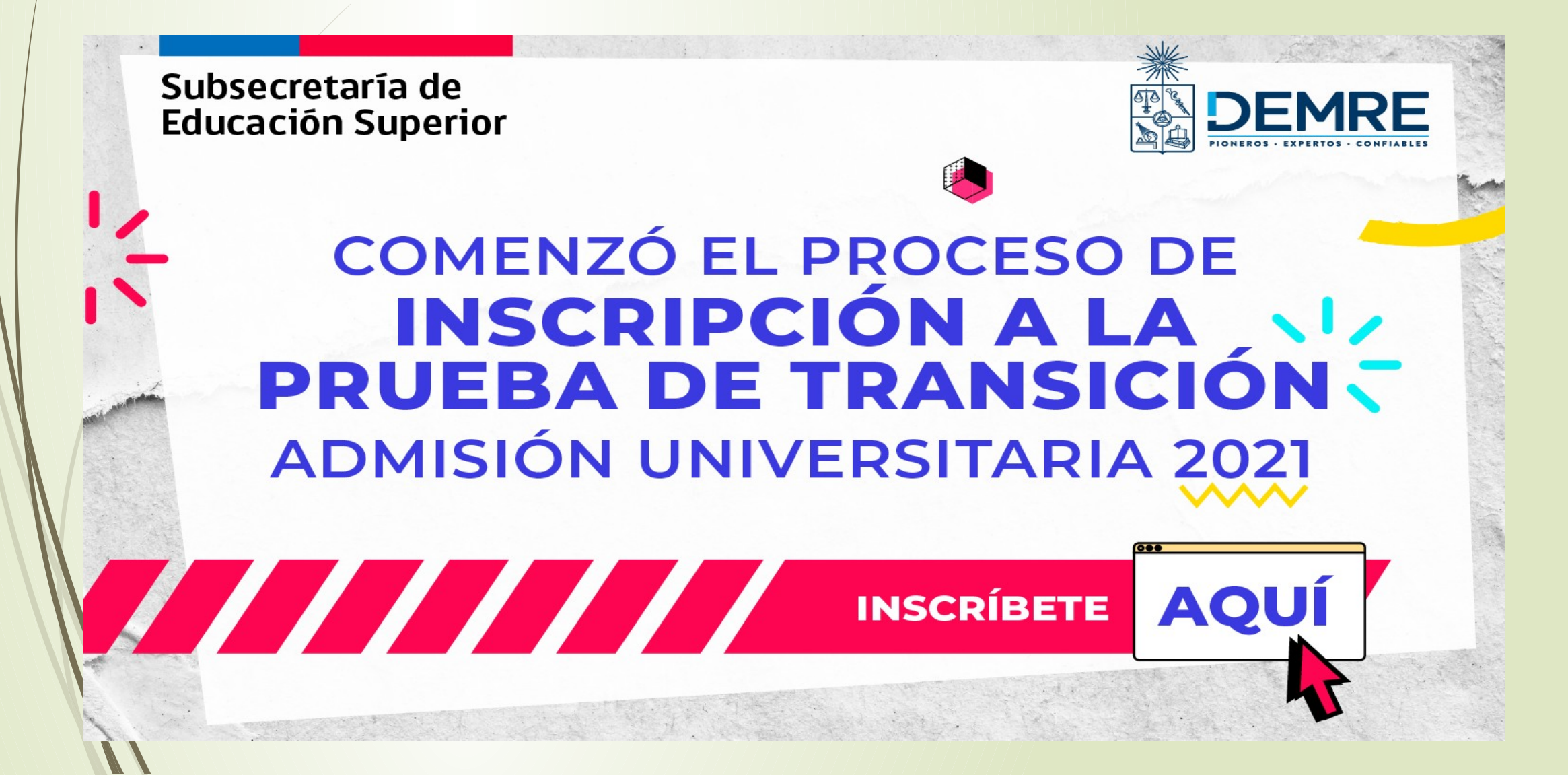

Antes de continuar, es necesario realizar un <u>Diagnóstico</u> Para conocer quienes están interesados en recibir información respecto del FUAS. Para ello deberán responder la encuesta utilizando el link que aparece en la plataforma.

https://docs.google.com/forms/d/e/1FAIpQLSdKrAmYzTdZv8KHKoDg2ituqA073Qehv XZz-XcbTggO4azIxA/viewform?usp=sf\_link

Las preguntas de la encuesta son las siguientes:

- 1.- Te inscribiste o vas a inscribirte para rendir la prueba de transición universitaria( PTU) SI\_\_\_\_\_ NO\_\_\_\_
- 2.-¿Sabes como hacerlo? SI\_\_\_\_ NO\_\_\_
- 3.-¿Sabes que es el FUAS?

4.-¿Te interesa recibir información al respecto del FUAS?SI NO

https://docs.google.com/forms/d/e/1FAIpQLSdKrAmYzTdZv8KHKoDg2ituqA073QehvXZz-XcbTggO4azIxA/v iewform

### **PROCESO DE ADMISIÓN 2021**

- Período Inscripción Prueba de Transición:
- Desde: Lunes 20 de julio de 2020 (09:00 horas)
- Hasta: Viernes 21 de agosto de 2020 (13:00 horas)
- Valor del arancel único: \$32.700.- O postular Beca Junaeb para el pago del arancel se postula a través de un cuestionario que debe completar.
- LA INSCRIPCIÓN ES VÁLIDA SÓLO COMPLETANDO TODOS LOS PASOS Y ØBTENIENDO LA TARJETA DE IDENTIFICACIÓN.

Fecha de rendición de la Prueba de Transición es el 4 y 5 de enero de 2021-

Tel- Ayuda:+56229783806

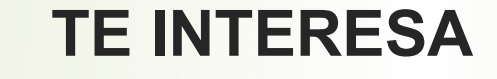

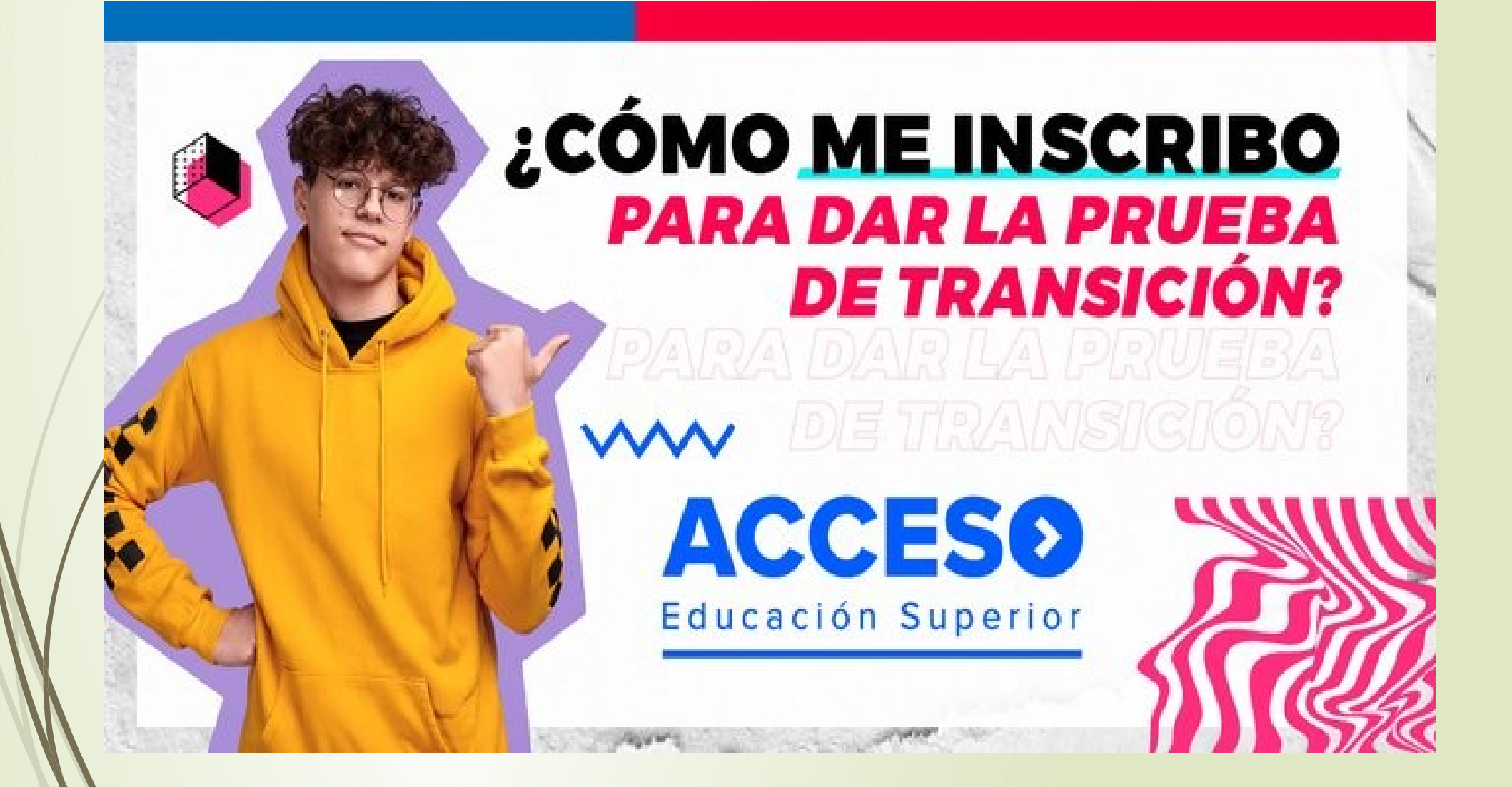

#### ¿CÓMO INSCRIBIRME?

La inscripción para rendir las Pruebas de Transición y participar en el Proceso de Admisión 2021, se efectuará en la Plataforma Electrónica Única del Sistema de Acceso, en el sitio web acceso.mineduc.cl/portal-inscripcion/

#### Creación de Usuario para Inscripción

INSCRIPCIÓN

•Deberás colocar tu número de cédula de identidad, pasaporte o IPE, tras lo cual deberás registrar un correo electrónico válido, una contraseña personal y el código de verificación de tu documento de identidad.

Si te estás inscribiendo con tu N° de RUN, deberás ingresar el Número de Documento o serie de tu Cédula nacional chilena de identidad. Para las cédulas nuevas (documento de color celeste), el número de serie es el que se encuentra en el anverso de la cédula como "*Número de Documento*" y este número contiene sólo 9 dígitos. Y en el caso de la cédula de identidad anterior (documento de color amarillo) se encuentra en la parte posterior y comienza con una letra "A".

En el caso de Pasaporte o IPE, deberás escribir tu fecha de nacimiento completa, en formato ddmmaaaa (Ejemplo: 01122000).

El sistema te enviará automáticamente un correo electrónico a la dirección que incorporaste, con el vínculo para proceder a ingresar a la plataforma de inscripción utilizando tu número de USUARIO y la CONTRASEÑA que creaste.

- Utilizando la misma contraseña de acceso empleada para la inscripción, podrás efectuar todas las siguientes etapas del Proceso de Admisión:
- Conocer tu local de rendición.
- Acceder al Simulador de Puntaje Ranking
- Acceder al Simulador del Asistente de Postulación
- **Conocer tus resultados**
- Postular a las diferentes carreras de las universidades del Sistema de Acceso centralizado

#### Ejemplo de ingreso a inscripción PDT

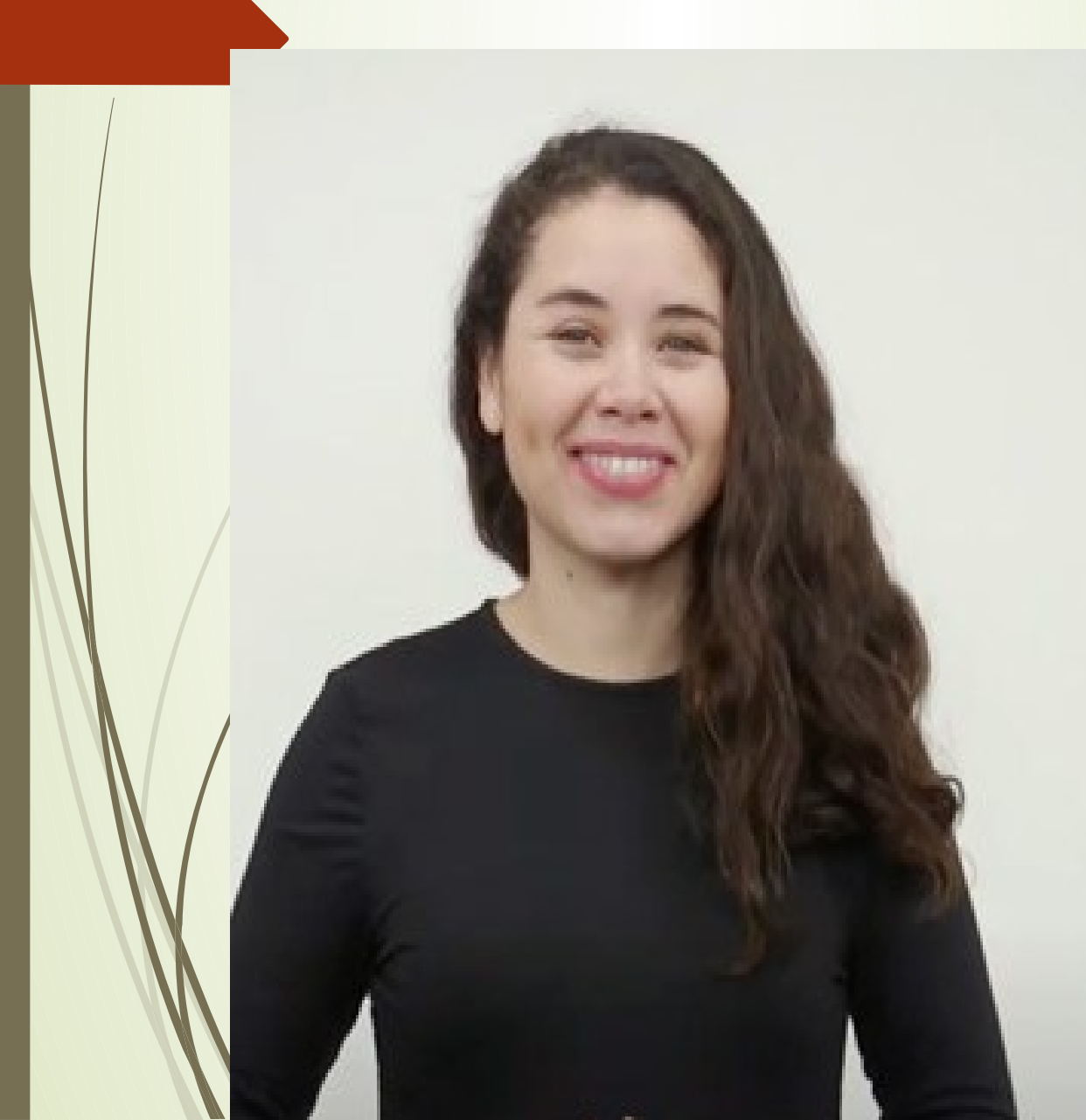

Sobrescretaria de Educación Superior

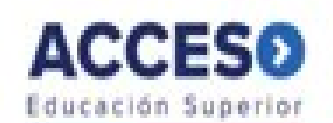

#### RUN: <u>15345678-6</u> CONTRASEÑA: <u>Número de documento</u>

#### Iniciar sesión

Si te identificaste adecuadamente (número de cédula de identidad, pasaporte o IPE y nueva contraseña)

El sistema te permitirá acceder a la página de Términos y Condiciones para participar en el Proceso de Admisión 2021. Deberás leer este documento atentamente y presionar el botón Aceptar para empezar a completar los datos de tu inscripción en el Paso 1.

Si faltan datos académicos para realizar la inscripción.

En estos casos saldrá un mensaje señalándote que no puedes efectuar la inscripción para participar en el Proceso de Admisión, debido a la falta de información académica. Se te explicará el procedimiento para solucionar la situación y una vez solucionado el inconveniente podrás ingresar al sistema para inscribirte.

Para los problemas que se te presenten puedes comunicarte con Ayuda Mineduc llamando al Call Center Mineduc 600 600 2626 (desde celulares al 224066600), indicando tu problema.

#### REVISA EN DETALLE CADA UNO DE LOS PASOS PARA REALIZAR TU INSCRIPCIÓN

- **CREACIÓN DE USUARIO**
- **PASO 1: ANTECEDENTES ACADÉMICOS Y DATOS DE RENDICIÓN**
- **PASO 2: CONSENTIMIENTO**
- **PASO 3: ANTECEDENTES GEOGRÁFICOS Y PERSONALES**
- PASO 4: ANTECEDENTES SOCIOECONÓMICOS, FAMILIARES E INDIVIDUAL ES
- **PASO 5: CUESTIONARIO DE EXPERIENCIA ACADÉMICA**
- PASO 6: PAGO O BECA DE ARANCEL
- **PASO 7: TARJETA DE IDENTIFICACIÓN**
- Todos los postulantes, deberán efectuar su inscripción vía Internet.
- La participación del postulante en cada una de las etapas del Proceso

Si postulo a Beca Junaeb me permite liberar el pago de la Prueba de Transición

#### **Beneficio:**

- La Beca Junaeb para la Prueba de Transición (ex PSU) es un subsidio destinado a financiar el costo total de rendición de este test que reemplazó a la Prueba de Selección Universitaria en 2020, para estudiantes de establecimientos educacionales municipales y particulares subvencionados de la promoción del año. De manera excepcional, pueden postular estudiantes de establecimientos educacionales particulares pagados que acrediten una condición de vulnerabilidad que amerite la entrega del beneficio.
- 1. La inscripción a la Beca Junaeb para la Prueba de Transición (ex PSU) corresponde a la última etapa del ingreso de los datos solicitados a través del Portal del Postulante. En esta fase, sí cumples con los requisitos señalados te dará la opción "Inscripción Beca Junaeb".
- 2. Una vez que el estudiante selecciona la opción, el sistema despliega un Formulario de Inscripción a la Beca Junaeb para la Prueba de Transición (ex PSU) que debe completar. La omisión de la información será considerada como una renuncia a la Beca.
- 3. Ingresados y confirmados todos los datos solicitados en el Formulario de Inscripción, se desplegará en la web un aviso que dará cuenta de la inscripción a la Beca, junto a un archivo en formato PDF denominado "Constancia de Inscripción a la Beca Junaeb para la Prueba de Transición (ex PSU)", además de tu "Tarjeta de Identificación", único documento que certifica que te encuentras inscrito/a para la Prueba de Transición, y con el cual debes presentarte al momento de rendirla. Ambos documentos deben ser impresos por el estudiante, como respaldo.

### TARJETA DE IDENTIFICACIÓN

| PROCESO ADMISIÓN 2021 TARJETA DE<br>ININSTERIO DE EDUCACIÓN DEMRE, UNIVERSIDAD DE CHILE            |                                                                                                    |                                                                                                    | RJETA DE IDENTIFICA                                    | A DE IDENTIFICACIÓN                                                                                                    |                                                                                                    |                                                                                                    | IDENTIFICACIÓN                                                                                                    |
|----------------------------------------------------------------------------------------------------|----------------------------------------------------------------------------------------------------|----------------------------------------------------------------------------------------------------|--------------------------------------------------------|----------------------------------------------------------------------------------------------------|----------------------------------------------------------------------------------------------------|----------------------------------------------------------------------------------------------------|----------------------------------------------------------------------------------------------------|
|                                                                                                    | CIFUENTES WEISSER A<br>17158019-6<br>5261139<br>08/07/2020 11:53<br>08/07/2020 11:53<br>08/07/2020 11:53<br>08/07/2020 11:53<br>08/07/2020 11:53                                                                                                    | TIMBRE PRUEBA DE                                                                                                    |                                                        |                                                                                                    | MANDO BRAVO BRAV<br>Cencius - FEICA<br>In: E233136<br>IN: E233136<br>IN: E23316<br>IN: E23316<br>IN: E231 |                                                                                                    | <ul> <li>Documento obligatorio para rendir la Prueba de Transición y que certifica inscripción.</li> <li>Local de Rendicion: Establecimiento donde se rendira la Prueba de Transición.</li> <li>Local de Rendicion: Establecimiento donde se rendira la Prueba de Transición.</li> <li>NEM: Nota de Enseñanza Media. Información que ingresa el colegio. Se puede rendir Prueba de Transición</li> </ul> |
| PROCEED AD<br>MINISTERS D                                                                          | Allocation<br>Allocation<br>Alloca | TARJET/<br>Nagota                                                                                                    | Advision y que lueron publicada<br>el DEMRE, denve.cl. | s en la NO                                                                                                    | DOCLAMENTO OFFICI<br>LO PLASTIFIQUE NI DI<br>N <sup>er</sup> Tarjeta de Matri<br>un faita de la construcción<br>a la construcción del constru-<br>ta an acto de respor<br>UMAYA ELENA.<br>MATERNO NON                                                                                                    | MA<br>ETERIORE<br>eula: 5689387<br>remenciella suna<br>ga define llenar<br>El no hacerio<br>sabilidad del | <ul> <li>Timbres Pruebas: Área destinada para los timbres de pruebas rendidas, de uso exclusivo de los examinadores de sala.</li> <li>Tarjeta de Matricula: Área a completar exclusivamente por la/s universidad/es una vez que el postulante sea llamado a efectuar su matricula.</li> </ul>                                                                                                    |
| PROVE<br>Universidad<br>Extrema<br>Dódigo Centera<br>Provincia<br>Fecha<br>Turnase oc<br>MATRÍCULA | RA MATIROULA<br>UNTROULADO SEOÚN<br>STEDAL<br>Repuis<br>Especial de                                                                                                    | 2634<br>Universided<br>Carrera<br>Código Carrera<br>Provincia<br>Precina<br>Provincia<br>Precina<br>TIMERE DE<br>MATRÍCULA | NDA MATRICULA                                          | TI<br>Universided<br>Carrera<br>Código Camera<br>Oddigo Camera<br>Provincia<br>Provincia<br>Fecha<br>Echa<br>MATRICULA | INCERA MATRÍCULA<br>MATRICULADO SEI<br>SISTEMA<br>Regula<br>Especial de:<br>NO LO PLASTIFIQUE I                                                                                                    |                                                                                                    | Nota: Se puede rendir sin Inconvenientes la PDT<br>portando Tarjeta que no incluya información de<br>Local de Rendición y/o NEM.                                                                                                    |

#### CÓMO SE CALCULA EN NEM

Las Notas de la Enseñanza Media se obtiene promediando la nota Ш final de cada año escolar (el promedio final de cada año) en que el postulante haya sido promovido al curso superior y aproximando este resultado al segundo decimal. Luego, este promedio se transforma a un puntaje estándar (Puntaje NEM), comparable con los de las Pruebas de Transición, mediante tablas de conversión. Cada modalidad educativa tiene su propia tabla de conversión.

#### Grupo C (III): Enseñanza Media Técnico Profesional

Grupo A (I) E. Científico Humanista- Grupo B (II) Escuela de adultos

| NEM  | GRUPO C- (III) |
|------|----------------|
| 4,0  | 176            |
| 4,5  | 290            |
| 5,0  | 405            |
| 5,5  | 519            |
| 6    | 625            |
| 6,5  | 732            |
| 6,6  | 754            |
| 6,61 | 756            |
| 6,8  | 797            |
| 7    | 840            |

La inscripción para rendir las Pruebas de Transición y participar en el Proceso de Admisión 2021, se efectuará en la Plataforma Electrónica Única del Sistema de Acceso, en el sitio web acceso.mineduc.cl/portal-inscripcion/

#### **NÚMERO DE PREGUNTAS**

- Para este año, cada una de las pruebas que componen la batería de Pruebas de Admisión Universitaria contemplan la siguiente cantidad de preguntas:
  - Prueba de Transición de Comprensión Lectora: 65 preguntas.
  - Prueba de Transición de Matemática: 65 preguntas.
  - Prueba de Transición de Historia y Ciencias Sociales: 80 preguntas.
  - Prueba de Transición de Ciencias: 80 preguntas.

### Modelos de Pruebas. Para ejercitar

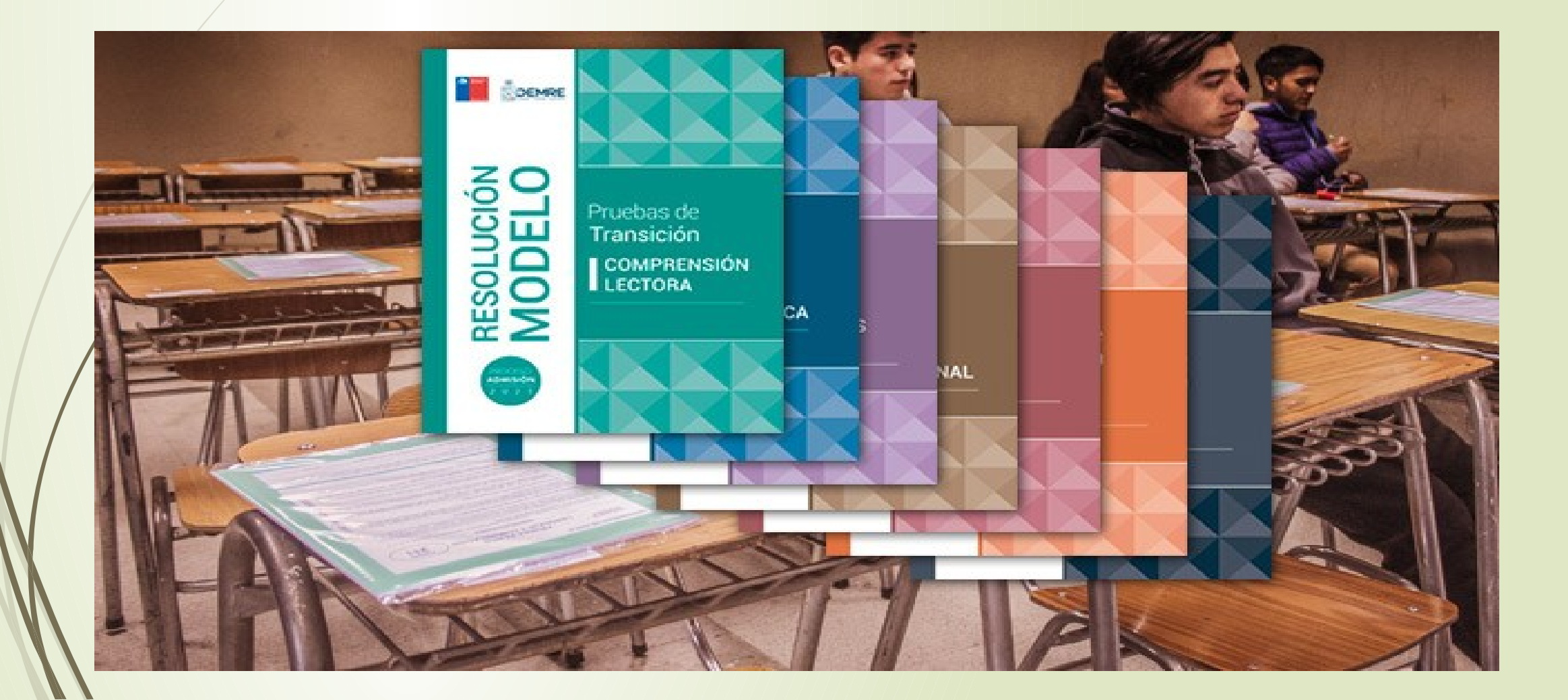

#### IMPORTANTE

Subsecretaría de Educación Superior

# INGRESA A A

Nuevo Sistema de Acceso a la Educación Superior. Todo lo que necesitas saber para acceder a centros de formación técnica, institutos profesionales y universidades.

## Formulario Único de Acreditación Socioeconómica (FUAS)

El FUAS (Formulario Único de Acreditación Socioeconómica), es el primer paso para acceder a los beneficios estudiantiles y obtener financiamiento en la Educación Superior, ya sea Gratuídad, Becas y/o Créditos de arancel del Estado, además de la Beca de Alimentación que entrega la Junaeb.

La fecha de postulación al conjunto de ayudas estudiantiles del Estado para el Año 2021 (gratuidad, becas y créditos) se comunicará oportunamente a través de la páginas acreditada.

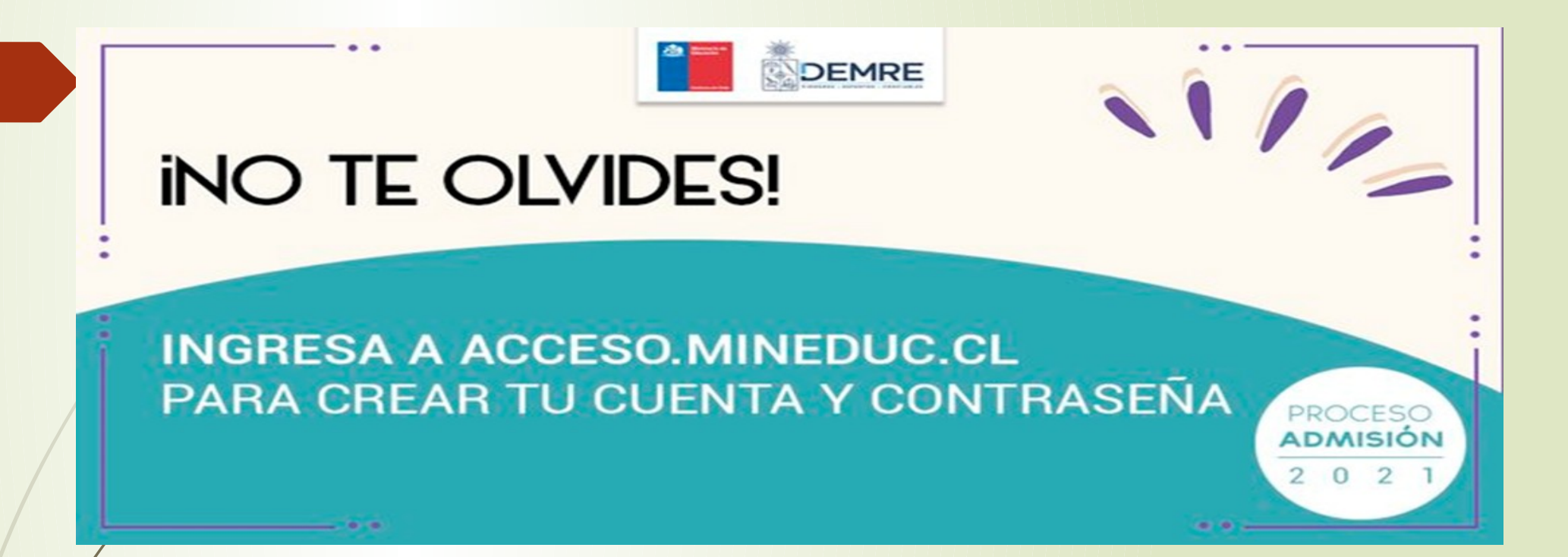

Ante cualquier duda puedes revisar las preguntas frecuentes de DEMRE en el siguiente link https://demre.cl/mesa-de-ayuda/preguntas-frecuentes o bién, llamando a la Mesa de Ayuda de DEMRE al 2 2978 3806.

# Tu debes tomar la decisión y eres responsable de las decisiones que tomes.

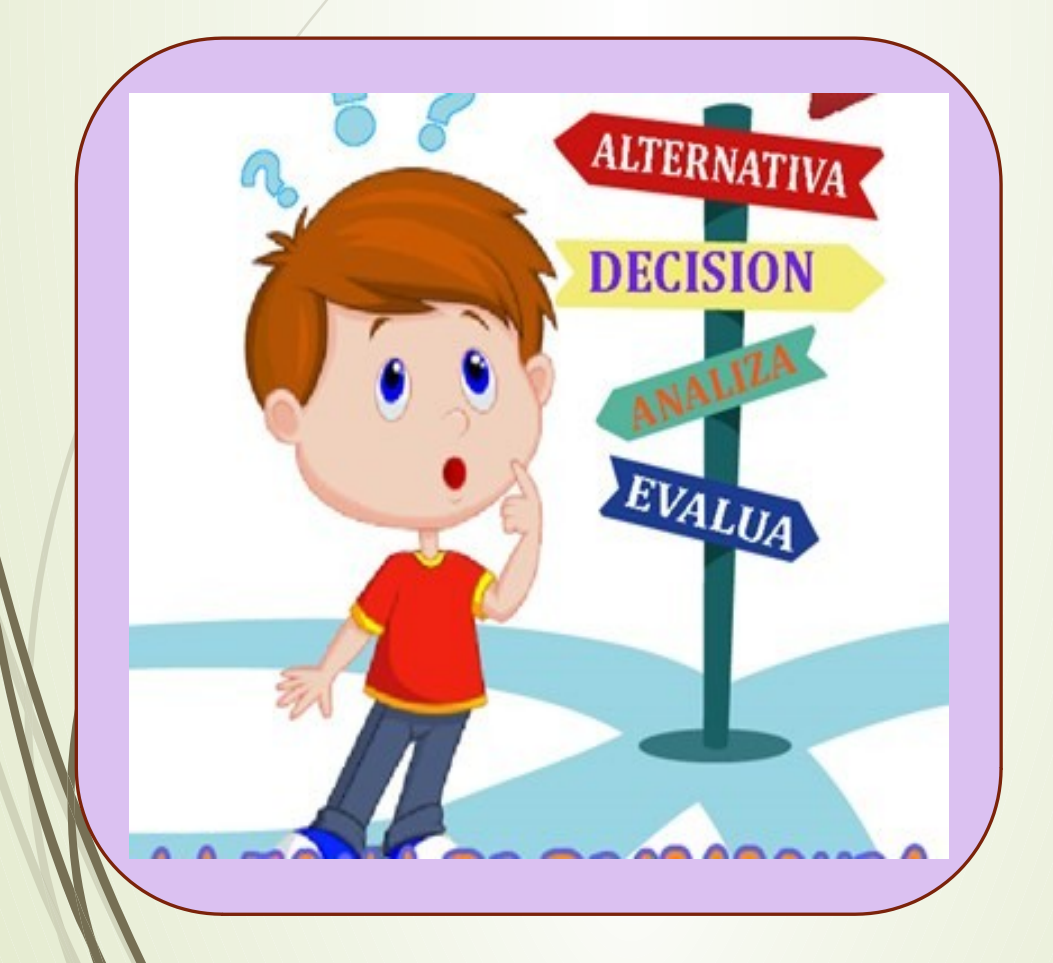

## POR SU ATENCIÓN

GRACIAS